## TP "Espar et évaluation C2i2e"

- 1. Aller sur le site **Espar de démonstration** adresse : <u>http://www.aix-mrs.iufm.fr/espar/</u> on accède alors ç l'espace de démonstration "demo c2i2e"
- 2. Essayer de déclarer une compétence
- Créer des documents dans le portfolio : document de type page : texte précisant ce qui a été acquis sur les ENT ; document de type fichier : enquête documents de type page : reprise des réponses à l'enquête qui servent de référence à un item ou à un groupe d'items
- 4. Déclarer des compétences : celles qui concernent les ENT celles qui auront été acquises après l'enquête (le repérage des items peut se faire directement dans la feuille de position ; on trouvera aussi cette dans l'Annexe 2
- 5. SOS\_TICE

se déconnecter de l'espar de démonstration "demo\_c2i2e" (bouton **X**) entrer son nom de naissance comme identifiant et son numéro de dossier comme mot de passe on accède alors à l'espace SOS\_TICE fournir son adresse électronique dans le menu "Mon compte" (possibilité de personnaliser son mot de passe)